## COBISS<sup>®</sup>

Kooperativni online bibliografski sistem i servisi

### SPO – Sistemska podrška

# Uputstva za upotrebu štampača Epson TM-T20II SPO-NA-XX-124, V2.0

Institut informacijskih znanosti, Maribor, Slovenija

### IZUM<sup>®</sup>

© IZUM, 2019

IZUM, COBISS, COMARC, COBIB, COLIB, CONOR, SICRIS, E-CRIS su zaštićeni znaci u posedu javnog zavoda IZUM.

#### SADRŽAJ

| 1 | Opis štampača                                        | 1   |
|---|------------------------------------------------------|-----|
| 2 | Povezivanje štampača                                 | 2   |
| 3 | Korišćenje štampača                                  | 3   |
|   | 3.1 Ubacivanje papira u rolni                        | 3   |
|   | 3.2 Čišćenje termičke glave                          | 4   |
| 4 | Tehničke karakteristike štampača                     | 5   |
| 5 | Instalacija drajvera i podešavanje štampača          | 5   |
|   | 5.1 Instalacija drajvera                             | 5   |
|   | 5.2 Podešavanje IP adrese štampača preko mrežne veze | 7   |
|   | 5.3 Podešavanje štampača                             | 9   |
|   | 5.4 Podešavanje štampanja reversa                    | .11 |
| 6 | Upotreba štampača u COBISS sistemu                   | 13  |
|   | 6.1 COBISS 3                                         | .13 |

#### Sadržaj slika

| Slika 1: Sadržaj paketa sa štampačem                     | .1  |
|----------------------------------------------------------|-----|
| Slika 2: Delovi štampača                                 | .2  |
| Slika 3: Vrste priključaka                               | .2  |
| Slika 4: Priključivanje napajanja                        | .3  |
| Slika 5: Otvaranje i ubacivanje papira u rolni           | .3  |
| Slika 6: Zatvaranje poklopca za papir u rolni            | .4  |
| Slika 7: Termička glava                                  | .4  |
| Slika 8: Tehničke karakteristike štampača                | .5  |
| Slika 9: Programska oprema Epson TM-T20II Ver 5.07E      | .6  |
| Slika 10: Epson TM-T20II Utility Ver.1.20                | .6  |
| Slika 11: Ikona štampača EPSON TM-T20II                  | .7  |
| Slika 12: Program EpsonNet Config Ver 4.9.4              | .7  |
| Slika 13: Instalacija i registracija EpsonNet Config     | . 8 |
| Slika 14: Izbor štampača u programu EpsonNet Config      | . 8 |
| Slika 15: Osnovna (Basic) podešavanja IP adrese štampača | .9  |
| Slika 16: Prozor za dijalog sa štampačem                 | .9  |
| Slika 17: Prozor alata TM-T20II Utility                  | 10  |
| Slika 18: Prozor Trenutna podešavanja                    | 10  |
| Slika 19: Prozor Podešavanje pisma                       | 11  |
| Slika 20: Jezičak Advanced i mogućnost Printing Defaults | 11  |
| Slika 21: Podešavanje Advanced                           | 12  |
| Slika 22: Izbor Roll Paper 80x3276mm                     | 12  |
| Slika 23: Uređivanje Logičkih destinacija                | 13  |
| Slika 24: Opcija Revers – Pozajmica                      | 14  |
| Slika 25: Izbor štampača EPSON TM-T20II                  | 14  |
| Slika 26: Podešavanje grafičkog načina štampanja         | 14  |
| Slika 27: Potvrđivanje izbora štampača                   | 15  |
| Slika 28: Osveži podešavanja                             | 15  |
|                                                          |     |

#### 1 Opis štampača

Paket sa štampačem sadrži:

- 1. štampač
- 2. instalacioni CD
- 3. adapter 220V
- 4. Kabl za povezivanje
- 5. USB kabl
- 6. sitni materijal za postavljanje na zid i uspravno postavljanje

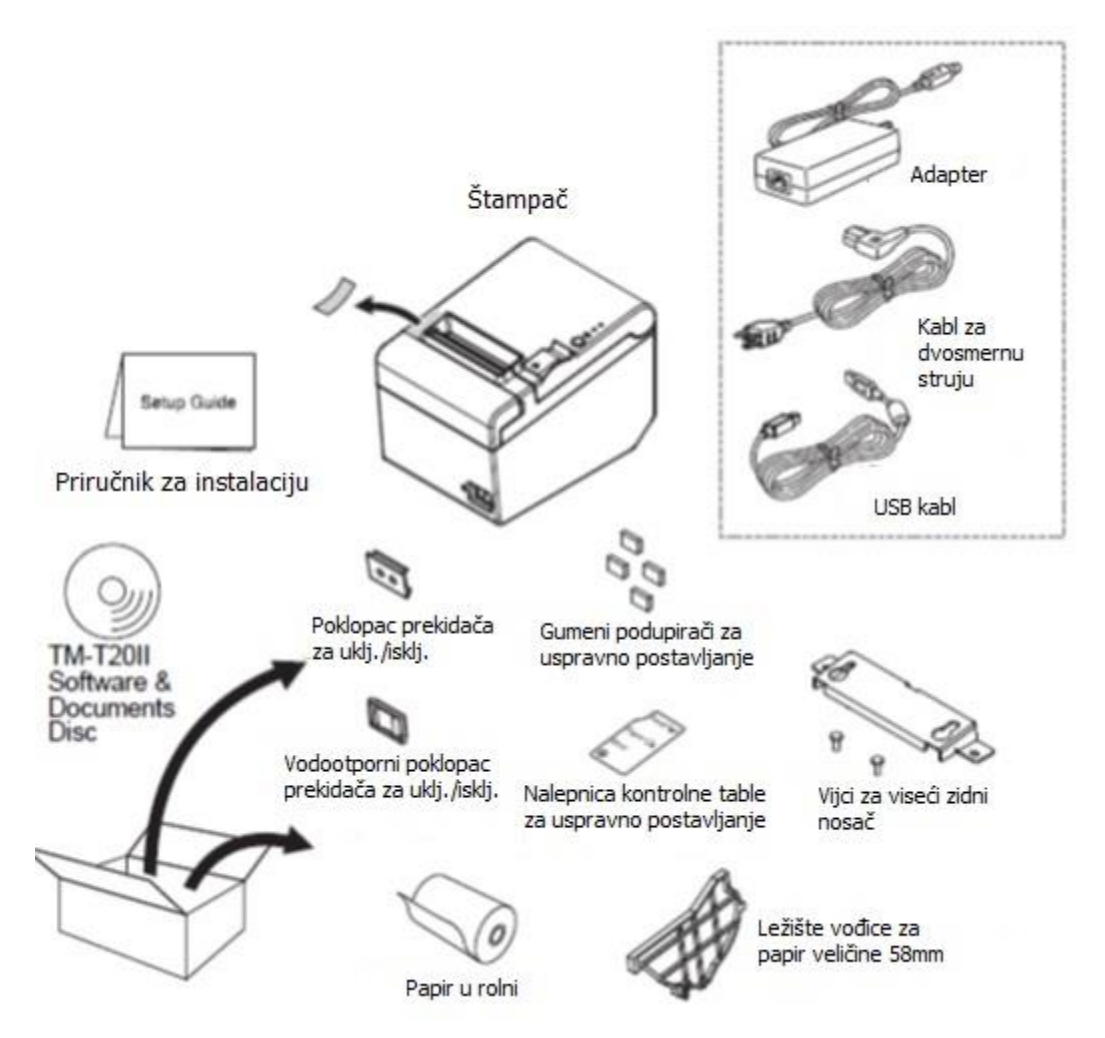

Slika 1: Sadržaj paketa sa štampačem

Sastavni delovi štampača su:

- 1. poklopac za papir u rolni
- 2. poklopac rezača

- 3. prekidač za uključivanje i isključivanje štampača
- 4. ručica za otvaranje poklopca
- 5. kontrolna tabla

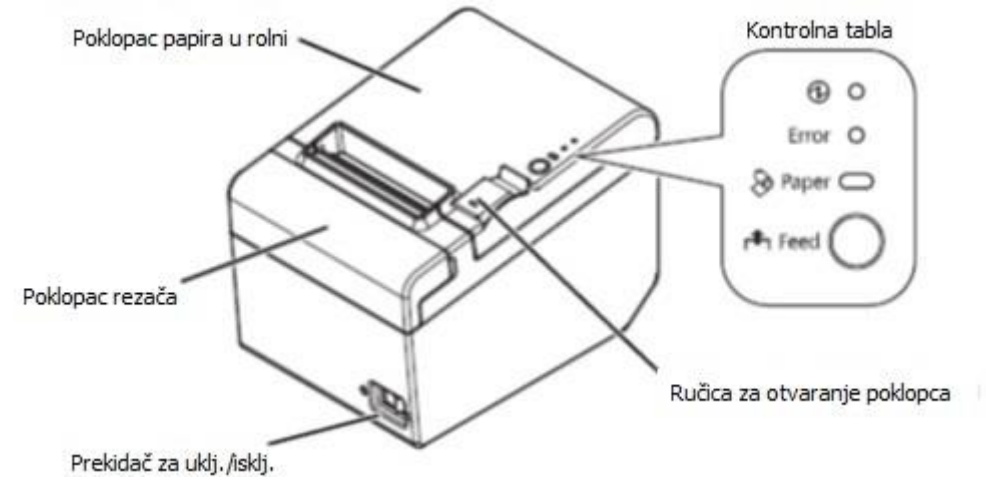

Slika 2: Delovi štampača

#### 2 Povezivanje štampača

Štampač može da ima sledeće priključke:

- 1. serijski priključak RS-232
- 2. USB priključak
- 3. mrežni priključak 10BASE-T/100BASE-TX
- 4. priključak za otvaranje blagajničke fijoke

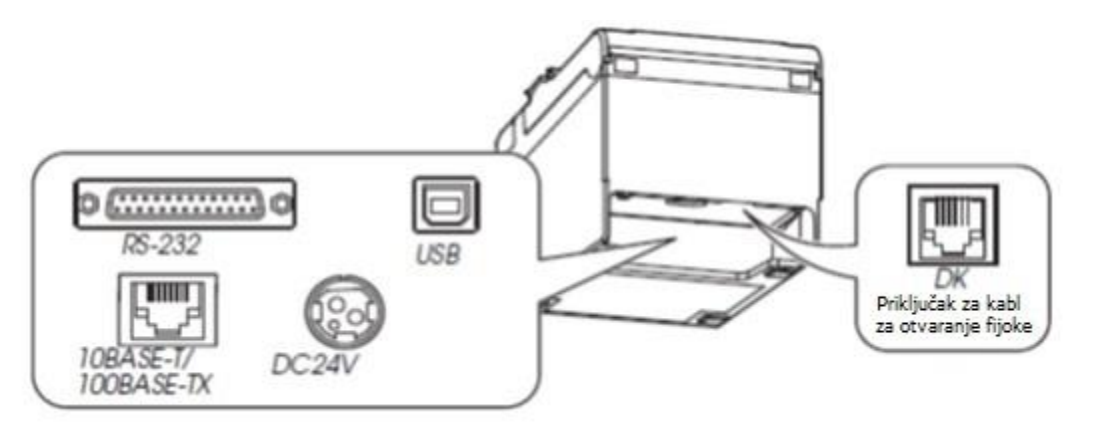

Slika 3: Vrste priključaka

AC kabl priključujemo na DC24V (v. Slika 3 i Slika 4).

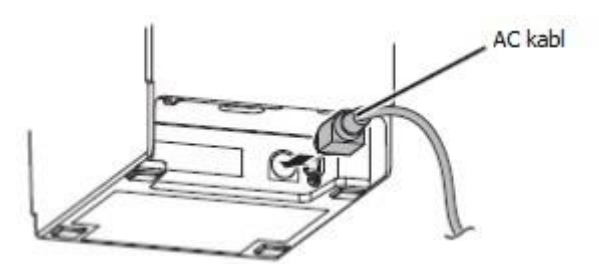

Slika 4: Priključivanje napajanja

#### 3 Korišćenje štampača

#### 3.1 Ubacivanje papira u rolni

Kako pravilno ubaciti papir:

1. Ručicom otvaramo poklopac za papir u rolni i ubacujemo ga u ležećem položaju tako da je okrenut u pravom smeru.

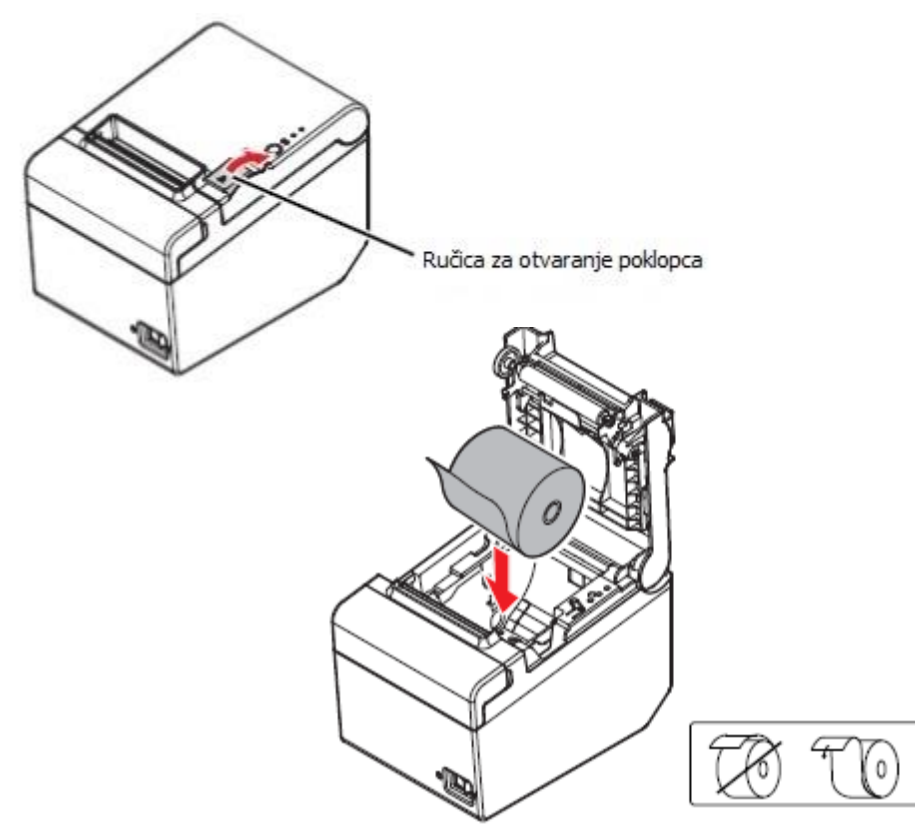

Slika 5: Otvaranje i ubacivanje papira u rolni

2. Izvučemo malo papira i zatvorimo poklopac. Kada je štampač uključen, papir u rolni se automatski odreže.

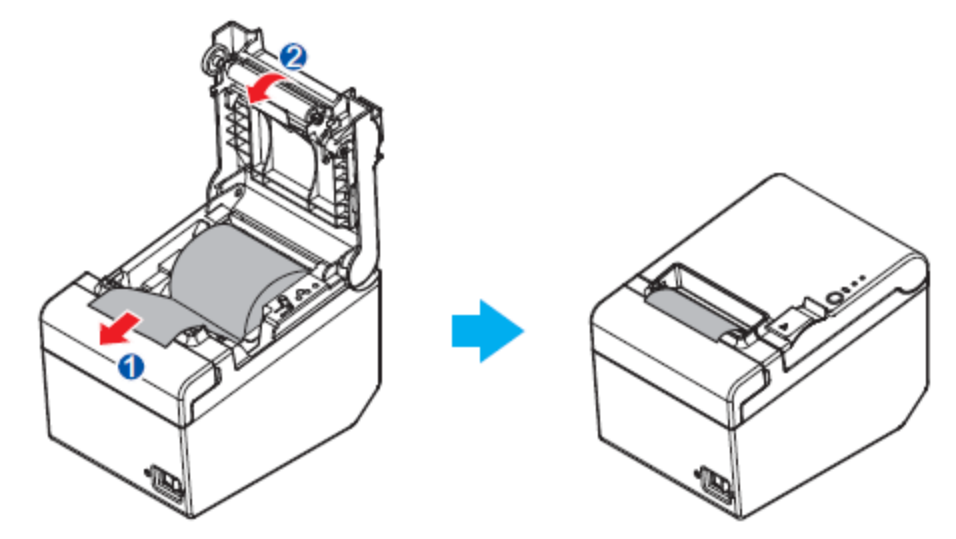

Slika 6: Zatvaranje poklopca za papir u rolni

#### 3.2 Čišćenje termičke glave

Proizvođač preporučuje redovno čišćenje glave štampača na svaka tri meseca redovne svakodnevne upotrebe.

#### Postupak čišćenja:

Isključimo štampač i otvorimo poklopac za papir u rolni. Pri štampanju, termička glava je veoma topla, zato moramo da sačekamo da se ohladi. Pamučnom krpicom navlaženom alkoholnim rastvorom (etanol ili izopropanol) očistimo glavu (v. Slika 7).

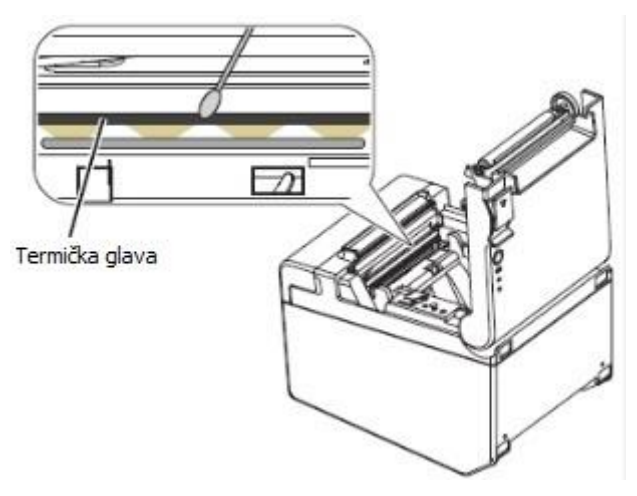

Slika 7: Termička glava

© IZUM, 3. 4. 2019, SPO-NA-XX-124, V2.0

#### 4 Tehničke karakteristike štampača

|                         |         | Širina papira 80mm                                       | Širina papira 58 mm <sup>*1</sup>        |  |  |  |  |
|-------------------------|---------|----------------------------------------------------------|------------------------------------------|--|--|--|--|
| Metoda štampanja        | l       | Termičko štampanje redova                                |                                          |  |  |  |  |
| Brzina štampanja        |         | 200 mm/s {7,87"/s} max.; 53,3 lps {3,75 mm {0,15"} feed) |                                          |  |  |  |  |
|                         |         | Šipkasti kod i 2D kod: 100 mm/s {3,93"/s}                |                                          |  |  |  |  |
|                         |         | Gornje vrednosti brzine su približne.                    |                                          |  |  |  |  |
|                         |         | Važe kada štampač štampa gustinom                        | "normalno" na 25°C {75°F}.               |  |  |  |  |
|                         |         | Brzina se automatski prilagođava s ol                    | ozirom na upotrebljenu napetost i        |  |  |  |  |
|                         |         | temperaturu glave.                                       |                                          |  |  |  |  |
| Papir u rolni           | Širina  | 79,5 mm $\pm$ 0,5 mm {3,13" $\pm$ 0,02"}                 | 57,5 mm $\pm$ 0,5 mm {2,26" $\pm$ 0,02"} |  |  |  |  |
| (jednoslojan)           | Prečnik | Najveći spoljašnji prečnik: 83 mm {3                     | ,27"}                                    |  |  |  |  |
|                         | Kalem   | Prečnik kalema: unutrašnji 12 mm {0                      | ,47"}; spoljašnji: 18 mm {0,71"}         |  |  |  |  |
| Vrsta papira za te      | rmičko  | NTP080-80                                                | NTP058-80                                |  |  |  |  |
| štampanje               |         |                                                          |                                          |  |  |  |  |
| Interfejs               |         | Paralelni (RS-232)/Ethernet (10BASI                      | E-T/100BASE-TX)/USB                      |  |  |  |  |
|                         |         | [Kompatibilnost: USB 2.0, komunika                       | ciona brzina: način "full speed"         |  |  |  |  |
|                         |         | (12MB/s)]                                                | -                                        |  |  |  |  |
| Napajanje <sup>*2</sup> |         | $DC + 24V \pm 7\%$                                       |                                          |  |  |  |  |
| Potrošnja struje        | M267A   | 1,8 A                                                    |                                          |  |  |  |  |
| (na 24V) <sup>*3</sup>  | M267D   | 1,5 A                                                    |                                          |  |  |  |  |
| Temperatura             |         | Tokom rada: 5 do 45°C {41 do 113°F}                      |                                          |  |  |  |  |
|                         |         | Tokom skladištenja: -10 do 50°C {14                      | do 122°F}, osim za papir                 |  |  |  |  |
| Vlažnost                |         | Tokom rada: 10 do 90% rel. vlažnost                      |                                          |  |  |  |  |
|                         |         | Tokom skladištenja: 10 do 90% rel. v                     | lažnosti                                 |  |  |  |  |
| Ukupne dimenzije        |         | 140 x 199 x 146 mm {5,75 x 5,51 x 7                      | ,83"} (Š x D x V)                        |  |  |  |  |
| Težina (masa)           |         | pribl. 1,7kg {3,74 funti}                                |                                          |  |  |  |  |

Slika 8: Tehničke karakteristike štampača

#### 5 Instalacija drajvera i podešavanje štampača

#### 5.1 Instalacija drajvera

Pri instalaciji drajvera za štampač, preporučujemo vam da prenesete poslednju verziju drajvera sa zvanične stranice proizvođača koja je dostupna na linku <u>https://download.epson-biz.com/modules/pos/index.php?page=prod&pcat=3&pid=3721</u>.

Nakon klika na link izvodimo sledeće korake:

1. Kliknemo red **Windows Printer Driver** i prenesemo program za instalaciju drajvera **EPSON Advanced Printer Driver for TM-T20II Ver.5.07E**. Drajver instaliramo na računar tako što pratimo postupak za instalaciju.

|                                   |            |                |                      |                         | EPSON             | GLOBAL   RE               | GISTER   ENG | LISH ~  |
|-----------------------------------|------------|----------------|----------------------|-------------------------|-------------------|---------------------------|--------------|---------|
| FDSON                             | POS DIS    | CPRODUCER      | DOT MATRIX           | COLORWORKS              |                   |                           |              |         |
| EXCEED YOUR VISION                | DOWNLOAD - | TECH.REFE      | RENCE TM-INT         | ELLIGENT *              |                   |                           |              |         |
| Members and Epson Par             | rtners     |                | Passwo               | ord                     | If you h<br>passw | nave forgotten yo<br>ord. | our Lo       | OGIN    |
|                                   |            | RINTER » TM-T2 | 2011 - Software & Do | cument                  |                   |                           |              |         |
| DOWNLOAD                          |            |                |                      |                         |                   |                           |              |         |
|                                   | ٩          | TNA TO         |                      |                         |                   |                           | Pro          | duct    |
| PRODUCTS                          | A          | 1 IVI-1 2      | .011                 |                         |                   |                           |              |         |
| TM-Intelligent Printer            |            | Collapse       | All Expand All       |                         |                   |                           |              |         |
| Thermal line Printer              | ·          | Conupse        |                      |                         |                   |                           |              |         |
| Label Printer (Label, Ti<br>etc.) | icket      | Softwar        | е                    |                         |                   |                           |              |         |
| Impact Dot Matrix Prin            | nter       | Window         | s Printer Driv       | ver                     |                   |                           |              |         |
| Slip Printer                      |            | EPSON AC       | Ivanced Printer Dr   | iver for TM-T20II Ver.  | 5.07E             |                           | Downloa      | ad page |
| Hybrid Printer                    |            | Patch proc     | ram for privilege e  | escalation vulnerabilit | ty of EPSON Net   | vork Utility              | Davada       |         |
| Mobile Printer                    |            | Ver.1.0.1.0    |                      |                         |                   | ion outy                  | Downloa      | ad page |
| Inkjet Printer                    |            | Linux P        | rinter Driver        |                         |                   |                           |              | •       |
| Image Scapper                     |            | Mac OS         | <b>Printer Drive</b> | r                       |                   |                           |              | •       |
| Customer Display                  |            | Virtual I      | Port Driver          |                         |                   |                           |              | •       |
| POS Terminal                      |            | OPOS A         | DK                   |                         |                   |                           |              | •       |
| Embedded Unit                     |            | OPOS A         | DK for .Net          |                         |                   |                           |              | -       |
| Printer Mechanism                 |            | JavaPO         | SADK                 |                         |                   |                           |              | •       |
| BA Series                         |            | SDK for        | Windows              |                         |                   |                           |              | -       |
| Interface Board                   |            | SDK IO         | Andreid              |                         |                   |                           |              | •       |
| SOFTWARE                          | <b>•</b>   | SDK for        | Android              |                         |                   |                           |              | •       |
| DOCUMENT                          | •          | SDK for        | ios                  |                         |                   |                           |              | •       |

Slika 9: Programska oprema Epson TM-T20II Ver 5.07E

2. Nakon klika na red **Setting Utility for Products** izaberemo i instaliramo dodatak za podešavanje štampača **TM-T20II Utility Ver.1.20**.

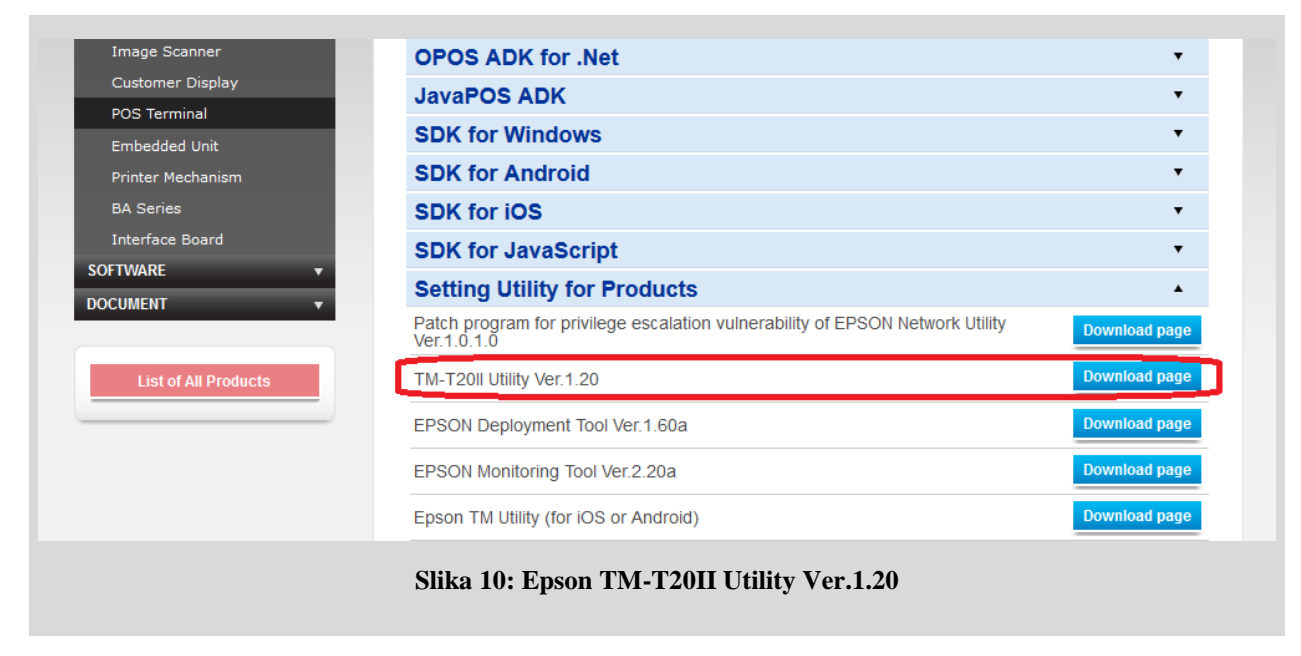

Nakon instalacije drajvera i dodataka (Utility), štampač priključimo na računar. U prozoru **Uređaji i štampači (Devices and Printers)** pojavljuje se ikona štampača sa instaliranim drajverom: **EPSON TM-T20II Receipt5**.

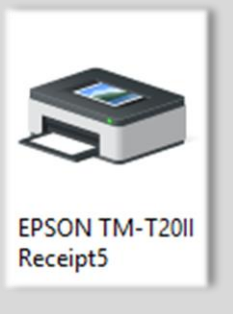

Slika 11: Ikona štampača EPSON TM-T20II

#### 5.2 Podešavanje IP adrese štampača preko mrežne veze

IP adresu štampača (*izvodljivo samo kod verzije sa mrežnim interfejsom*) podešavamo pomoću programskog alata EpsonNet Config koji prenosimo sa internet stranice proizvođača na adresi https://download.epson-biz.com/modules/pos/index.php?page=prod&pcat=3&pid=3721.

| Interface Board      |          | SUK TOF WINDOWS                            | •             |
|----------------------|----------|--------------------------------------------|---------------|
| SOFTWARE             | <b>•</b> | SDK for Android                            | •             |
| DOCUMENT             | •        | SDK for iOS                                | •             |
|                      |          | SDK for JavaScript                         | •             |
| List of All Products |          | Setting Utility for Products               | •             |
|                      |          | Setting Utility for Interface              | *             |
|                      |          | EpsonNet Config (for Windows OS) Ver.4.9.4 | Download page |
|                      |          | EpsonNet Config (for MAC OS) Ver.4.9.4     | Download page |

Slika 12: Program EpsonNet Config Ver 4.9.4

Program instaliramo na računar tako što pratimo postupak za instalaciju.

Ako je alat EpsonNet Config već instaliran, pokrećemo ga tako što kliknemo Start – Svi programi (All Programs) – EpsonNet – EpsonNet Config.

- 1. Najpre potvrdimo ili odbijemo registraciju izuzetka za zaštitni zid (Firewall).
- 2. Proverimo da li je štampač na spisku. Ukoliko nije, pritisnemo F5 da osvežimo (Refresh).
- Izaberemo štampač sa spiska i kliknemo Konfiguracija (Configuration). Izaberemo Network Interface – TCP/IP – Basic. Označimo opciju Manual i Set using PING. Podesimo IP adresu (IP Address), masku podmreže i podrazumevani ulaz.

| EpsonNet          | Config                                                      |                                                         |                                                         |                                             | — 🗆 X                     |                      |
|-------------------|-------------------------------------------------------------|---------------------------------------------------------|---------------------------------------------------------|---------------------------------------------|---------------------------|----------------------|
| Device(D) Di      | isplay(V) Tools(T) Help(H)                                  |                                                         |                                                         |                                             |                           |                      |
|                   | conNot                                                      | COMP AND THE                                            |                                                         |                                             | EDEON                     |                      |
|                   | onfig                                                       |                                                         | and order                                               |                                             | EPSON                     |                      |
| Refresh           | <b>T</b> Configuration                                      | Launch Browser                                          | Filter: (All)                                           |                                             |                           | ~                    |
|                   |                                                             | 15.4.11                                                 |                                                         |                                             |                           |                      |
| Model Name        | MAC Addr                                                    | ess IP Address                                          | Route                                                   |                                             |                           |                      |
|                   |                                                             |                                                         |                                                         |                                             |                           |                      |
|                   |                                                             |                                                         |                                                         |                                             |                           |                      |
| EpsonN            | let Config                                                  |                                                         |                                                         |                                             |                           | ×                    |
|                   |                                                             |                                                         |                                                         |                                             |                           | ~                    |
|                   | To make settings using thi<br>If it is not registered as an | s utility, you need to regist<br>exception, some commun | er it as an exception to th<br>ication functions may be | e Windows Firewall.<br>blocked by the Windo | ows Firewall, which could | limit functionality. |
|                   | Do you want to register Er                                  | sonNet Config as an excer                               | ntion to the Windows Fire                               | wall?                                       |                           |                      |
|                   | bo you nune to register ep                                  | som ter comig as an excep                               |                                                         |                                             |                           |                      |
|                   |                                                             |                                                         | Yes(Y) No(N                                             | D                                           |                           |                      |
|                   |                                                             |                                                         |                                                         | _                                           |                           |                      |
|                   |                                                             |                                                         |                                                         |                                             |                           |                      |
|                   |                                                             |                                                         |                                                         |                                             |                           |                      |
|                   |                                                             |                                                         |                                                         |                                             |                           |                      |
|                   |                                                             |                                                         |                                                         |                                             |                           |                      |
|                   |                                                             |                                                         |                                                         |                                             |                           |                      |
|                   |                                                             |                                                         |                                                         |                                             |                           |                      |
| Press the [E5] ke | ev to refresh.                                              |                                                         |                                                         |                                             | Searching                 | _                    |
|                   | -,                                                          |                                                         |                                                         |                                             |                           |                      |
|                   | S                                                           | lika 13: Instalacij                                     | a i registracija E                                      | EpsonNet Confi                              | ig                        |                      |
|                   |                                                             |                                                         |                                                         |                                             |                           |                      |
|                   | EpsonNet Config                                             | Cools(T) Help(H)                                        |                                                         |                                             |                           |                      |
|                   | EnsonNe                                                     | the the test                                            | A ALL PROPERTY AND                                      |                                             | EPSON                     |                      |
|                   | Config                                                      |                                                         |                                                         |                                             | EPSON                     |                      |
|                   | 🐼 Refresh 🚦 Co                                              | nfiguration 🛛 🗸 🗍 Launch Brows                          | er Filter: (AI)                                         |                                             | •                         |                      |
|                   | Model Name                                                  | MAC Address IP                                          | Address                                                 |                                             |                           |                      |
|                   | O TM.                                                       | MOGUETINE 21/20 PT                                      | 2 malini na jeden                                       |                                             |                           |                      |
|                   |                                                             |                                                         |                                                         |                                             |                           |                      |
|                   |                                                             |                                                         |                                                         |                                             |                           |                      |
|                   |                                                             |                                                         |                                                         |                                             |                           |                      |
|                   |                                                             |                                                         |                                                         |                                             |                           |                      |
|                   |                                                             |                                                         |                                                         |                                             |                           |                      |
|                   |                                                             |                                                         |                                                         |                                             |                           |                      |
|                   |                                                             |                                                         |                                                         |                                             |                           |                      |
|                   |                                                             |                                                         |                                                         |                                             |                           |                      |
|                   |                                                             |                                                         |                                                         |                                             |                           |                      |
|                   |                                                             |                                                         |                                                         |                                             |                           |                      |
|                   |                                                             |                                                         |                                                         |                                             |                           |                      |
|                   | 0                                                           |                                                         |                                                         |                                             | Bert                      |                      |
|                   | Press the [F5] key to refres                                | 1.                                                      |                                                         |                                             | Ready                     |                      |
|                   | Slik                                                        | a 14: Izbor štam                                        | oača u programu                                         | EpsonNet Co                                 | nfig                      |                      |

| Network Interface Information Basic TCP/IP Basic Administrator Settings | Method for Specifying IP Address C Automatic Set using Automatic Private IP A C Set using PING IP Address Settion | ddressing (APIPA) | Manua | ]   |     |      |     |     |
|-------------------------------------------------------------------------|----------------------------------------------------------------------------------------------------|-------------------|-------|-----|-----|------|-----|-----|
| - Password<br>Default Settings                                          | IP Address:                                                                                                    | 182               |       | 118 |     | 18   |     | 181 |
|                                                                         | Subnet Mask:                                                                                                    | 201               |       | 218 |     | .396 | 100 | -0  |
|                                                                         | Default Gateway:                                                                                                  | 182               | 5     | 14  | 121 | 18   |     | 1   |
|                                                                         |                                                                                                    |                   |       |     |     |      |     |     |

Slika 15: Osnovna (Basic) podešavanja IP adrese štampača

4. Na kraju kliknemo **Prenesi (Transmit)**. Podešavanja se prenose u štampač. Pojaviće se završni prozor za dijalog u kojem kliknemo **U redu (OK)**.

| Transmission is complete.                    |
|----------------------------------------------|
| Configuration successfully completed.        |
| Current Progress                             |
| ОК                                           |
| Clibe 16. Deserve as disland as Xtores Xtore |

5. Zatvorimo programski alat EpsonNet Config.

#### 5.3 Podešavanje štampača

Podešavanja štampača uređujemo pomoću alata TM-T20II Utility. Pokrenemo **Start – Svi programi (All Programs) – EPSON – TM-T20II Software – TM-T20II Utility**.

Otvara se prozor alata TM-T20II Utility Ver 1.20.

| TM-12011 Ut | ility                                     |                                                         |                                                | ×                |
|-------------|-------------------------------------------|---------------------------------------------------------|------------------------------------------------|------------------|
|             | Select Print<br>If the port to<br>button. | ter and Click [OK] Butto<br>which the printer is connec | <b>n.</b><br>ted is not listed, add it by dick | ing the Add Port |
| Model       |                                           | Interface type                                          | Port Information                               |                  |
| TM-T20II    |                                           | USB                                                     | 001                                            |                  |
|             |                                           |                                                         |                                                |                  |
|             |                                           |                                                         |                                                |                  |
|             |                                           |                                                         |                                                |                  |
|             |                                           |                                                         |                                                |                  |
| Add         | Port                                      | Delete Port                                             |                                                |                  |

Slika 17: Prozor alata TM-T20II Utility

Izaberemo instalirani štampač (označen plavom bojom) i potvrdimo izbor klikom na dugme **U** redu. Otvara se prozor **Trenutna podešavanja**.

| Current Settings                       | Current Settings                |                                                  |
|----------------------------------------|---------------------------------|--------------------------------------------------|
| Operation Check                        | Storing Logos:                  | The number of stored logos : 0                   |
| Storing Logos                          |                                 | Memory usage 0 KB, Total 256 KB                  |
| Coupon Settings                        | Coupon Settings:                | Do not print                                     |
| Paper Reduction                        | Paper Reduction Settings:       | Disabled                                         |
| Automatic Paner Cut                    | Automatic Paper Cut Settings:   | Cut paper when the cover is closed.              |
| Automatic Paper Cut                    | Printing Control Settings:      | Paper Width and Column : 80mm - 42 columns       |
|                                        |                                 | Print density : 115%                             |
| [Advanced]                             | Font Settings:                  | Code page : PC852 (Latin 2)                      |
| Printing Control                       |                                 | International character set : Slovenia / Croatia |
| Font                                   | Optional Buzzer Settings:       | Disabled                                         |
| Optional Buzzer                        | Communication I/F Settings:     | Interface type : USB, ESDPRT001                  |
| Communication I/F                      |                                 | USB Printer Class                                |
| Backup/Restore                         |                                 | Details                                          |
| TM-T20II 5.02 ESC/POS<br>Port: USB-001 | Alphanumeric<br>Status: Offline | Serial No: TC8Y052380                            |

Slika 18: Prozor Trenutna podešavanja

Kod opcije Podešavanja pisma sledeće vrednosti moraju da budu podešene:

- Kodna stranica: PC852 (Latin 2)
- Međunarodni skup znakova: Slovenija / Hrvatska

Ako podešene vrednosti nisu takve, kliknemo dugme **Pismo**. U prozoru koji se otvara podesimo zahtevane parametre.

| R TM-T20II Utility Ver.1.20 |                                            |                    | - 🗆        |
|-----------------------------|--------------------------------------------|--------------------|------------|
| Current Settings            | Font Settings                              |                    |            |
| Operation Check             |                                            |                    |            |
| Storing Logos               | If you are using UPOS, you need to set the | font on the UPOS.  |            |
| Coupon Settings             | Code-page:                                 | PC852 (Latin 2)    | ~          |
| Paper Reduction             | International character set:               | Slovenia / Croatia | ~          |
| Automatic Paper Cut         | and hadded character set.                  |                    |            |
|                             |                                            |                    |            |
| [Advanced]                  |                                            |                    |            |
| Printing Control            |                                            |                    |            |
| Font                        |                                            |                    |            |
| Optional Buzzer             |                                            |                    |            |
| Communication I/F           |                                            |                    |            |
| Backup/Restore              |                                            |                    |            |
|                             |                                            | Set                | Test Print |
|                             | a beberring state                          |                    | 200        |
| IM-12011 5.02 ESC/ POS      | Alphanumeric                               | Serial No: 1C8Y052 | 380        |

Slika 19: Prozor Podešavanje pisma

Klikom na dugme **Podesi**, podešavanja pisma prenose se u štampač. Tokom zapisivanja otvara se prozor za dijalog, a iz štampača se čuje zvučni signal. Nakon toga, aplikaciju možemo da zatvorimo.

#### 5.4 Podešavanje štampanja reversa

Posebnu pažnju podešavanjima štampača treba posvetiti kada **ispisujemo revers sa više od pedeset jedinica građe.** U ovom slučaju, revers je duži od jedne stranice A4 formata, što znači da njegova dužina prevazilazi 297mm. Podrazumevano podešavanje je **Roll Paper 80x297mm**, što nije dovoljno za ovo ograničenje.

| Priority:       1         Driver:       EPSON TM-T20II Receipt5         Oriver:       • Spool print documents so program finishes printing faster         • Start printing after last page is spooled       • Start printing immediately         • Print girectly to the printer       Hold mismatched documents         Hold mismatched documents       Print spooled documents first         Enable advanced printing features       Printing Defaults                               | Priority:       1         Driver:       EPSON TM-T20II Receipt5       New Driver                                                                                                    | General Shar         | ailable           | 12:00 AM         | olor Management  | Security  | Device Se           | ttings Versio | n |
|----------------------------------------------------------------------------------------------------|----------------------------------------------------------------------------------------------------|----------------------|-------------------|------------------|------------------|-----------|---------------------|---------------|---|
| Driver:       EPSON TM-T20II ReceiptS       New Driver             Spool print documents so program finishes printing faster             Start printing after last page is spooled             Start printing immediately             Print girectly to the printer             Hold mismatched documents             Print spooled documents first             Leable advanced printing features             Printing Defaults             Print Processor             Separator Page | Driver:       EPSON TM-T20II Receipt5       Neg/Driver             Spool print documents so program finishes printing faster             Start printing after last page is spooled             Start printing immediately             Print girectly to the printer             Hold mismatched documents             Print spooled documents first             Scep printed documents             Print spooled documents             Printing Defaults             Print Processor             Separator Page | Priorit <u>y</u> :   | 1                 |                  |                  |           |                     |               |   |
| Spool print documents so program finishes printing faster     Start printing after last page is spooled     Start printing immediately     Print girectly to the printer     Hold mismatched documents     Print spooled documents first     Keep printed documents     Enable advanced printing features     Printing Defaults     Prigt Processor     Separator Page                                                                                                    | Spool print documents so program finishes printing faster     Start printing after last page is spooled     Start printing immediately     Print girectly to the printer     Hold mismatched documents     Print spooled documents first     Seep printed documents     Shart printing features     Printing Defaults     Print Processor     Separator Page                                                                                                    | Driver:              | EPSON TM          | -T20II Receip    | ot5              | ~         | Ne <u>w</u> Driver. |               |   |
| Start printing after last page is spooled  Start printing immediately Print girectly to the printer Hold mismatched documents Print spooled documents first Enable advanced printing features Printing Defaults Print Processor Separator Page                                                                                                    | <ul> <li>Start printing after last page is spooled</li> <li>Start printing immediately</li> <li>Print girectly to the printer</li> <li>Hold mismatched documents</li> <li>Print spooled documents first</li> <li>Keep printed documents</li> <li>Enable advanced printing features</li> <li>Printing Defaults</li> </ul>                                                                                                    | Spool pri            | it document:      | so program       | finishes printin | ig faster |                     |               |   |
| Start printing immediately     Print girectly to the printer     Hold mismatched documents     Print spooled documents first     Keep printed documents     Enable advanced printing features     Printing Defaults Print Processor Separator Page                                                                                                    | Start printing immediately     Print girectly to the printer     Hold mismatched documents     Print spooled documents first     Keep printed documents     Enable advanced printing features     Printing Defaults     Print Processor     Separator Page                                                                                                    | ⊖ S <u>t</u> art     | orinting after    | last page is :   | pooled           | - '       |                     |               |   |
| Print girectly to the printer  Hold mismatched documents  Print spooled documents first Enable advanced printing features  Printing Defaults Print Processor Separator Page                                                                                                    | Print girectly to the printer  Hold mismatched documents  Print spooled documents first  Keep printed documents  Fable advanced printing features  Printing Defaults Print Processor Separator Page                                                                                                    | Start                | printing imm      | ediately         |                  |           |                     |               |   |
| Hold mismatched documents  Print spooled documents first  Keep printed documents  Frable advanced printing features  Printing Defaults Print Processor Separator Page                                                                                                    | Hold mismatched documents     Print spooled documents first     keep printed documents     Enable advanced printing features     Printing Defaults Print Processor Separator Page                                                                                                    | ⊖ Print <u>d</u> ire | tly to the pri    | nter             |                  |           |                     |               |   |
| Print spooled documents first Keep printed documents Enable advanced printing features Printing Defaults Print Processor Separatgr Page                                                                                                    | Print spooled documents first  Keep printed documents  Enable advanced printing features  Printing Defaults Pringt Processor Separator Page                                                                                                    | Hold mis             | natched doc       | uments           |                  |           |                     |               |   |
| Keep printed documents     Enable advanced printing features     Printing Defaults     Pringt Processor     Separatgr Page                                                                                                    | Keep printed documents     Enable advanced printing features     Printing Defaults     Pringt Processor     Separator Page                                                                                                    | ✓ Print spo          | led docume        | nts first        |                  |           |                     |               |   |
| Enable advanced printing features     Printing Defaults     Printing Defaults     Print Processor     Separator Page                                                                                                    | Enable advanced printing features       Printing Defaults       Print Processor       Separator Page                                                                                                    | <u>K</u> eep prin    | ted documer       | nts              |                  |           |                     |               |   |
| Printing Defaults Print Processor Separator Page                                                                                                    | Printing Defaults Print Processor Separator Page                                                                                                    | Enable ac            | vanced print      | ing features     |                  |           |                     |               |   |
|                                                                                                    |                                                                                                    | Printing             | De <u>f</u> aults | Pri <u>n</u> t P | rocessor         | Separ     | at <u>o</u> r Page  |               |   |
|                                                                                                    |                                                                                                    |                      |                   |                  |                  |           |                     |               |   |
|                                                                                                    |                                                                                                    |                      |                   |                  |                  |           |                     |               |   |
|                                                                                                    |                                                                                                    |                      |                   |                  |                  |           |                     |               |   |
|                                                                                                    |                                                                                                    |                      |                   |                  |                  |           |                     | Connel        |   |

SPO

Podešavanje koje je potrebno za ispis svih reversa je **Roll Paper 80x3276mm** koje se podešava u **drajveru štampača**. U svojstvima štampača (Printer properties) izaberemo jezičak Advanced i kliknemo dugme Printing Defaults... U novom prozoru Epson M-T20II Receipt5 Printing Defaults kliknemo dugme Advanced... da bismo nastavili.

| 🖶 EPS         | ON TM-T2011 R | eceipt5 Printin | g Defaults  |                   |         |          |     | ×  |
|---------------|---------------|-----------------|-------------|-------------------|---------|----------|-----|----|
| Layout        | Paper/Quality | Feed and Cut    | Peripherals | Advanced Settings | Version | Language |     |    |
| <u>O</u> rien | itation:      |                 |             |                   |         |          |     |    |
| A             | Portrait      |                 | ~           |                   |         |          |     |    |
|               |               |                 |             |                   |         |          |     |    |
|               |               |                 |             |                   |         |          |     |    |
|               |               |                 |             |                   |         |          |     |    |
|               |               |                 |             |                   |         |          |     |    |
|               |               |                 |             | =                 |         |          |     |    |
|               |               |                 |             | L                 |         |          |     |    |
|               |               |                 |             |                   |         |          |     |    |
|               |               |                 |             |                   |         |          |     |    |
|               |               |                 |             |                   |         |          |     |    |
|               |               |                 |             |                   |         | Advance  | :a  |    |
|               |               |                 |             |                   |         |          |     |    |
|               |               |                 |             |                   |         |          |     |    |
|               |               |                 |             |                   |         |          |     |    |
|               |               |                 |             |                   |         |          |     |    |
|               |               |                 |             |                   | _       |          |     |    |
|               |               |                 |             | OK                |         | Cancel   | Арр | ly |

Slika 21: Podešavanje Advanced...

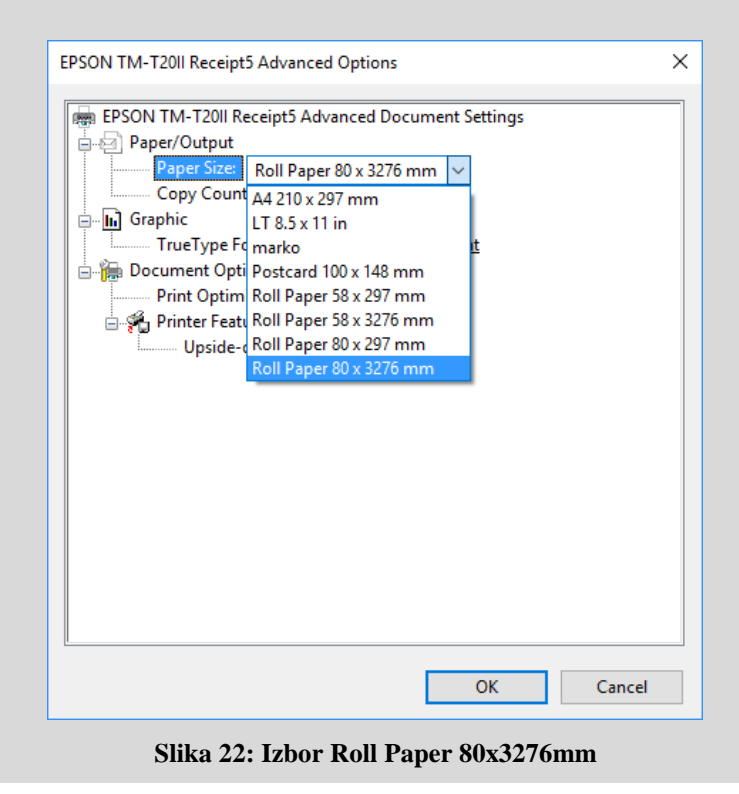

© IZUM, 3. 4. 2019, SPO-NA-XX-124, V2.0

U prozoru EPSON TM-T20II Receipt5 Advanced Options na padajućem spisku Paper/Output izaberemo opciju Paper Size i vrednost Roll Paper 80x3276. Izbor potvrđujemo klikom na dugme **OK** i zatvorimo prozor štampača.

#### 6 Upotreba štampača u COBISS sistemu

#### 6.1 COBISS 3

U programskoj opremi COBISS3 kod logičkih destinacija izaberemo štampač na kojem nameravamo da štampamo reverse. Izaberemo **Sistem / Podešavanja / Logičke destinacije**.

| l | 🖞 COBISS3 [c3_ubsm - system] – 🗆 X         |                 |                                  |  |                |          |  |
|---|--------------------------------------------|-----------------|----------------------------------|--|----------------|----------|--|
| : | Si <mark>stem</mark> Ispisi Klasa Objekt F | Radni prostor l | Jpiti Prečice Pomoć              |  |                |          |  |
|   | Lokalni šifrarnici                         |                 |                                  |  |                |          |  |
| • | Editor redova za ispis                     |                 | Radni prostor                    |  | Atributi klase |          |  |
|   | Editor poslova                             |                 |                                  |  | Naziv atributa | Vrednost |  |
| ľ | Podešavanja 🕨 🕨                            | Podešavanie     | fonta                            |  |                |          |  |
|   | Poruke •                                   | Korisničke de   | estinacije                       |  |                |          |  |
|   | Server •                                   | Logičke desti   | inacije                          |  |                |          |  |
|   | Izlaz                                      | Lični imenik    |                                  |  |                |          |  |
|   | i 🗎 Nabavka                                | Podesi datum    | n izvođenja postapana a pozajmio |  |                |          |  |
|   | 🖀 Serijske publikacije                     | Uređivanje pr   | ofila                            |  |                |          |  |
|   | Elektronski izvori                         |                 |                                  |  |                |          |  |
| • | Fond                                       |                 |                                  |  |                |          |  |
| ŀ | 葿 Pozajmica                                |                 |                                  |  |                |          |  |
| ▶ |                                            |                 |                                  |  |                |          |  |
| • | 🖆 Upravljanje aplikacijama                 |                 |                                  |  | Relacije       |          |  |
|   |                                            |                 |                                  |  |                |          |  |
|   |                                            |                 |                                  |  |                |          |  |
|   |                                            |                 | Prečice                          |  |                |          |  |
| L |                                            |                 |                                  |  |                |          |  |
| U | piti                                       |                 |                                  |  |                |          |  |
| Γ |                                            |                 |                                  |  |                |          |  |
|   |                                            |                 |                                  |  |                |          |  |
|   |                                            |                 |                                  |  |                |          |  |
|   |                                            |                 |                                  |  |                |          |  |
|   |                                            |                 |                                  |  |                |          |  |
|   |                                            |                 |                                  |  |                |          |  |
|   |                                            |                 |                                  |  |                |          |  |
|   |                                            |                 |                                  |  |                |          |  |
| L |                                            |                 | IL                               |  |                |          |  |
| U | Poruke (0)                                 |                 |                                  |  |                |          |  |
| _ |                                            |                 |                                  |  |                |          |  |

Slika 23: Uređivanje Logičkih destinacija

Otvara se novi prozor Editor logičkih destinacija u kojem izaberemo mogućnost *Revers – pozajmica: [podrazumevani lokalni štampač]* i kliknemo dugme Uredi.

| 😫 Editor logičkih destinacija 🔅                                    |  |  |  |  |  |
|--------------------------------------------------------------------|--|--|--|--|--|
| Logičke destinacije                                                |  |  |  |  |  |
| Nalepnica - građa, 75 x 50: [podrazumevani lokalni štampač]        |  |  |  |  |  |
| Dobavnica (za računovodstvo) – MP: [podrazumevani lokalni štampač] |  |  |  |  |  |
| Štampač - Pozajmica: [podrazumevani lokalni štampač]               |  |  |  |  |  |
| Opomene (koverte) - Pozajmica: [podrazumevani lokalni štampač]     |  |  |  |  |  |
| Revers - Pozajmica: [podrazumevani lokalni štampač]                |  |  |  |  |  |
| Nalepnica - Pozajmica: [podrazumevani lokalni štampač]             |  |  |  |  |  |
| Štampač - fioka blagajne: [podrazumevani lokalni štampač]          |  |  |  |  |  |
| Kartica - Pozajmica (član): [podrazumevani lokalni štampač]        |  |  |  |  |  |
| Dožem Dozeimieru Inedrozumovani lekalni čtemnoči                   |  |  |  |  |  |
| Uredi Podrazumev U redu Otkaži                                     |  |  |  |  |  |

Slika 24: Opcija Revers – Pozajmica

Otvara se prozor **Korisničke destinacije** u kojem kliknemo dugme **Dodaj štampač**. U novom prozoru sa padajućeg spiska izaberemo štampač *Epson TM-T20II*, na kojem nameravamo da štampamo reverse.

| 💐 Štampač    | ×                       |
|--------------|-------------------------|
| Štampač:     | EPSON TM-T20II Receipt5 |
| Broj kopija: | 1                       |
| Detalji      | U redu Otkaži           |

Slika 25: Izbor štampača EPSON TM-T20II

Kada izaberemo štampač, kliknemo na dugme **Detalji** da bismo proverili da li su detaljna podešavanja za ovaj tip štampača pravilna. Štampanje reversa je grafično.

| 😫 Detalji          | >                                     |
|--------------------|---------------------------------------|
| Način štampanja:   | grafički                              |
| Tip štampača:      | · · · · · · · · · · · · · · · · · · · |
| Podvrsta štampača: |                                       |
| Stil štampanja:    | jednostrano                           |
| Orijentacija:      | vertikalno                            |
|                    | U redu Otkaži                         |

Slika 26: Podešavanje grafičkog načina štampanja

| 💐 Editor logičkih destinacija                                                      | × |  |  |  |  |  |
|------------------------------------------------------------------------------------|---|--|--|--|--|--|
| Logičke destinacije                                                                |   |  |  |  |  |  |
| Nalepnica - građa, 75 x 50: [podrazumevani lokalni štampač]                        |   |  |  |  |  |  |
| Dobavnica (za računovodstvo) – MP: [podrazumevani lokalni štampač]                 |   |  |  |  |  |  |
| Štampač - Pozajmica: [podrazumevani lokalni štampač]                               |   |  |  |  |  |  |
| Opomene (koverte) - Pozajmica: [podrazumevani lokalni štampač]                     |   |  |  |  |  |  |
| Revers - Pozajmica: (Štampač: EPSON TM-T20II Receipt5) [podrazumevani lokalni štam |   |  |  |  |  |  |
| Nalepnica - Pozajmica: [podrazumevani lokalni štampač]                             |   |  |  |  |  |  |
| Štampač - fioka blagajne: [podrazumevani lokalni štampač]                          |   |  |  |  |  |  |
| Kartica - Pozajmica (član): [podrazumevani lokalni štampač]                        |   |  |  |  |  |  |
|                                                                                    |   |  |  |  |  |  |
| Uredi Podrazumev U redu Otkaži                                                     |   |  |  |  |  |  |

Slika 27: Potvrđivanje izbora štampača

Kada određujemo podešavanja, svaki izbor potvrđujemo klikom na dugme **U redu**. Na kraju u meniju **Sistem** izaberemo **Osveži podešavanja**. Ako ova mogućnost nije na raspolaganju, nova podešavanja osvežavamo tako što se odjavimo i ponovo prijavimo u programsku opremu COBISS3.

| COBISS3 [c3_ubsm - system] -                                 |                 |                        |                |                |          |  |  |
|--------------------------------------------------------------|-----------------|------------------------|----------------|----------------|----------|--|--|
| Sistem Ispisi Klasa Objekt Radni prostor Upiti Prečice Pomoć |                 |                        |                |                |          |  |  |
| Lokalni šifrarnici                                           |                 |                        |                |                |          |  |  |
| Editor redova za ispis                                       | Radni prostor   |                        | Atributi klase | Atributi klase |          |  |  |
| Editor poslova                                               |                 |                        |                | Naziv atributa | Vrednost |  |  |
| Podešavanja ►                                                |                 |                        |                |                |          |  |  |
| Poruke •                                                     | OR)             |                        |                |                |          |  |  |
| Server                                                       | Promena šifr    |                        |                |                |          |  |  |
| Izlaz                                                        | Osveži parar    | netre                  |                |                |          |  |  |
| ▶ 🛱 Nabayka                                                  | Prikaži grešk   | e Osvežava parametre   |                |                |          |  |  |
| Serijske publikacije                                         | Dnevnik aktiv   | rnosti                 |                |                |          |  |  |
| Elektronski izvori                                           | COBISS3 dn      | evnik                  |                |                |          |  |  |
| ► 盲 Fond                                                     | Test mreže      |                        |                |                |          |  |  |
| Pozajmica                                                    | Prikaži prijavl | jene korisnike sistema |                |                |          |  |  |
| Međubibliotečka pozajmica                                    | a               |                        |                |                |          |  |  |
| ▶ 🖆 Upravljanje aplikacijama                                 |                 |                        |                |                |          |  |  |
|                                                              |                 |                        |                | Relacije       |          |  |  |
|                                                              |                 |                        |                |                |          |  |  |
|                                                              |                 | Prečice                |                |                |          |  |  |
|                                                              |                 |                        |                |                |          |  |  |
|                                                              |                 |                        |                |                |          |  |  |
|                                                              |                 |                        |                |                |          |  |  |
|                                                              |                 |                        |                |                |          |  |  |
|                                                              |                 |                        |                |                |          |  |  |
|                                                              |                 |                        |                |                |          |  |  |
|                                                              |                 |                        |                |                |          |  |  |
|                                                              |                 |                        |                |                |          |  |  |
|                                                              |                 |                        |                |                |          |  |  |
|                                                              |                 |                        |                |                |          |  |  |
|                                                              |                 |                        |                |                |          |  |  |
|                                                              |                 |                        |                |                |          |  |  |
|                                                              |                 |                        |                |                |          |  |  |
| Slika 28: Osveži podešavanja                                 |                 |                        |                |                |          |  |  |